## **INSTRUCCIONS PAGAMENT TAXA ADMINISTRATIVA 046**

PASSOS a realitzar per a fer el pagament de la taxa d'expedició de l'Informe d'Avaluació Individualitzada de **FP**:

1. Cal entrar a l'enllaç del MOD.046 :

https://ceice.gva.es/doc046/gen/es/tasas.asp?idf=ADMIN.

Heu de seleccionar:

- Òrgan gestor: Instituts de València

-Taxa: Informe d'Avaluació

Polseu continuar.

- Seleccioneu el tipus de matrícula: Ordinària, \* F<sup>a</sup> nombrosa/monoparental, Gral. o Especial. Polseu continuar.

Heu d'emplenar el formulari amb les teues dades personals, polseu: Acceptar i imprimiu les tres còpies.

2. Efectueu el seu pagament en les entitats bancàries corresponents, **presencialment**, per **caixer** o **telemàticament**.

3. Posteriorment, lliurareu una còpia del **justificant** del pagament al Centre, així com la còpia de l'**imprés 046** del Centre.

\* Podeu aplicar algun descompte en abonar les taxes, però heu de justificar-lo documentalment: Família nombrosa General, Família Nombrosa Especial o Discapacitat.

Si els documents PDF no es poden obrir en una finestra de navegador, pot ser per alguna de les raons següents:

- No disposa del programa *Adobe Acrobat Reader*. *Descarregue (gratuitament) el programa Adobe Acrobat Reader* i instal·leu-lo en el seu PC. Es recomana Acrobat Reader versió XI.

- L'Adobe/Acrobat Reader no està configurat per a obrir documents en un navegador.

Canvieu-ne la configuració i torneu a intentar-ho (pot ser necessari reiniciar el PC).

- Teniu instal·lades diverses versions d'Adobe/Acrobat Reader. Això pot impedir al navegador obrir un PDF correctament.